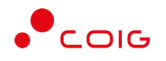

# Portal Aukcji Niepublicznych

Instrukcja dla użytkowników

Aukcje na dedykowanych kontach tymczasowych

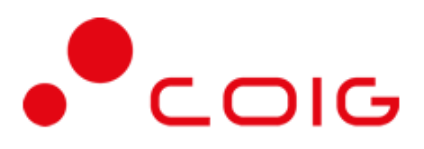

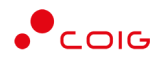

## Spis treści

| 1 | Auko | zje na dedykowanych kontach tymczasowych | 3 |
|---|------|------------------------------------------|---|
|   | 1.1  | Logowanie za pomocą konta tymczasowego   | 3 |
|   | 1.2  | Udział w aukcji                          | 5 |
| 2 | Wyd  | ruk zakończonych aukcji                  | 6 |

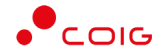

Uwaga! Wszelkie wizualizacje (zrzuty ekranu) zamieszczone w niniejszej instrukcji przedstawiają przykładowe dane oraz grafikę, które mogą być różne w zależności od ustawień konfiguracyjnych Portalu przez Administratora.

Przed przystąpieniem do udziału w aukcjach na Portalu Aukcji Niepublicznych zalecane jest zapoznanie się z niniejszą instrukcją oraz materiałami dostępnymi w dziale *Pomoc*.

## 1 Aukcje na dedykowanych kontach tymczasowych

#### 1.1 Logowanie za pomocą konta tymczasowego

Po poprawnym złożeniu oferty do postępowania i po zakończeniu terminu składania ofert, na adres mailowy podany w ofercie, zostanie przesłane *Powiadomienie o ogłoszeniu aukcji z postępowania* ....

| Planowany termin rozpocze                                                                                                    | ecia Sygnatura                                                                                                    | Opis                                                                                                    |
|----------------------------------------------------------------------------------------------------|----------------------------------------------------------------------------------------------------|----------------------------------------------------------------------------------------------------|
| 2022-01-24 11:45                                                                                                    | AUK-P/2022/0051                                                                                                    | 102200027-1-1, zadanie: 1                                                                                                    |
| Na potrzeby uczestnictwa w auk<br>postępowania zostało założone t<br>tymczasowym.<br>Udział w aukcji będzie możliwy <u>v</u><br>dedykowanego loginu tymczasowy<br>Dedykowany login tymczasowy.                                                                                     | ccjach elektronicznych, któ<br>ymczasowe dedykowane ko<br><u>vyłącznie</u> po zalogowaniu si<br>rego.<br>8997728300984                                                                                                | re będą przeprowadzone wyłącznie w ramach tego<br>nto użytkownika wraz z dedykowanym loginem<br>ę do Portalu Aukcji Niepublicznych przy użyciu                                                                                                    |
|                                                                                                    |                                                                                                    |                                                                                                    |
| Aby aktywować dostęp do aukc<br>kliknięcie w zamieszczony poniż<br><u>https://lain3-szkola-pgg.coig.biz/i</u>                                                                                                    | ji elektronicznej należy ust<br>żej link:<br>ndex/remindpasswd/125976                                                                                                    | awić własne hasło do nowego konta użytkownika poprzez<br>327376287169489865501308362                                                                                                    |
| Aby aktywować dostęp do aukc<br>kliknięcie w zamieszczony poniź<br><u>https://lain3-szkola-pgg.coig.biz/i</u><br>UWAGA! Aukcje elektroniczne p<br>nowym tymczasowym dedykowar<br>Posiadanie zwyklego konta użyt<br>elektronicznych (nie dotyczy au                                 | ji elektronicznej należy ust<br>zej link:<br>ndex/remindpasswd/125976<br>przeprowadzane w ramach w<br>nym koncie użytkownika.<br>tkownika Portalu LAIN3 ni<br>kcji powtarzanych w rama                                | awić własne hasło do nowego konta użytkownika poprzez<br><u>327376287169489865501308362</u><br>w postępowania będą widoczne <u>tylko i wyłącznie</u> na<br>e będzie umożliwiało udziału w tych aukcjach<br>ch tego postępowania).                                      |
| Aby aktywować dostęp do aukc<br>sliknięcie w zamieszczony poniź<br><u>utps://lain3-szkola-pgg.coig.biz/i</u><br>UWAGA! Aukcje elektroniczne p<br>nowym tymczasowym dedykowar<br>Posiadanie zwyklego konta użyt<br>elektronicznych (nie dotyczy au<br>W przypadku problemów z logow | ji elektronicznej należy ust<br>żej link:<br>ndex/remindpasswd/125976<br>orzeprowadzane w ramach w<br>nym koncie użytkownika.<br>kownika Portalu LAIN3 ni<br>kcji powtarzanych w rama<br>zaniem prosimy o kontakt z p | awić własne hasło do nowego konta użytkownika poprzez<br>827376287169489865501308362<br>w postępowania będą widoczne <u>tylko i wyłącznie</u> na<br>e będzie umożliwiało udziału w tych aukcjach<br>ch tego postępowania).<br>omocą techniczną pod nr tel. 32/757 4444 |

Na potrzeby uczestnictwa w aukcjach elektronicznych, które będą przeprowadzone wyłącznie w ramach określonego postępowania zostanie utworzone tymczasowe dedykowane konto użytkownika wraz z dedykowanym loginem tymczasowym.

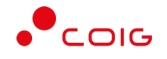

W celu aktywacji konta należy kliknąć na link znajdujący się w przesłanej wiadomości mailowej: *Powiadomienie o ogłoszeniu aukcji z postępowania ....* 

Udział w aukcji będzie możliwy **wyłącznie** po zalogowaniu się do Portalu Aukcji Niepublicznych przy użyciu **dedykowanego loginu tymczasowego**.

Po kliknięciu w link aktywacyjny, wyświetli się strona portalu z formatką do ustawienia hasła. Należy wymyślić hasło, powtórzyć je i kliknąć przycisk "Ustaw nowe hasło".

| Resetowanie basła                                           |                                                                                                 |
|-------------------------------------------------------------|-------------------------------------------------------------------------------------------------|
|                                                             |                                                                                                 |
| Wymagania dot. hasła: min. 8 znaków, w tym przynajmniej jed | na mala litera, jedna wielka litera oraz przynajmniej jeden znak numeryczny lub znak specjalny. |
| Wymyśl hasło *                                              | Wymyśl hasło                                                                                    |
| Powtórz hasło *                                             | Powtórz hasło                                                                                   |
|                                                             | Ustaw nowe hasto                                                                                |
|                                                             |                                                                                                 |
|                                                             |                                                                                                 |

Po poprawnym ustawieniu hasła pojawi się okno logowania. W polu nazwa użytkownika należy wpisać dedykowany tymczasowy login numeryczny, przesłany w mailu z zaproszeniem do udziału w aukcji. Wpisujemy wymyślone wcześniej hasło i klikamy przycisk "Zaloguj się".

| Zaloguj się                                                 |                                                                                                    |  |
|-------------------------------------------------------------|----------------------------------------------------------------------------------------------------|--|
| Nazwa użytkownika *                                         | 123456789123                                                                                                    |  |
| Hasto *                                                     |                                                                                                    |  |
| Wprowadź otrzymany login<br>po raz pierwszy albo zapom<br>t | i ustawione hasło lub ustaw nowe hasło, jeśli jesteś tu<br>nniałeś hasła. W celu ustawienia nowego hasła kliknij<br>utaj -> nie pamiętam hasła<br>Zaloguj się |  |

#### Uwaga!

Należy pamiętać, że konto z loginem tymczasowym dotyczy tylko i wyłącznie tego konkretnego postępowania z zaproszenia. Za pomocą loginu tymczasowego nie będzie możliwości logowania się, by brać udział w innych aukcjach.

W przypadku, gdy użytkownik bierze udział w więcej niż jednej aukcji w tym samym czasie, należy logować się w innych przeglądarkach lub w trybie prywatnym tej samej przeglądarki (incognito). Pozwoli to uniknąć przechwycenia sesji i wylogowania na innym koncie.

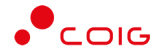

Warto również pamiętać, że przed aktywacją konta tymczasowego należy wylogować się z innego konta (jeżeli takie posiadamy) i jesteśmy aktualnie zalogowani w portalu. Jeśli się nie wylogujemy i aktywujemy konto tymczasowe, to może ono przejąć sesję i zmienić hasło w naszym dotychczasowym koncie. W celu uniknięcia przejęcia sesji, można również zalogować się w innej przeglądarce lub w trybie prywatnym tej samej przeglądarki.

Jeżeli w złożonej ofercie w Elektronicznym Formularzu Ofertowym podano więcej osób upoważnionych do składania ofert w aukcji, to otrzymamy klika zaproszeń z osobnymi loginami tymczasowymi w ramach jednej firmy.

### 1.2 Udział w aukcji

Po zalogowaniu do portalu aukcja widoczna będzie w zakładce "Przydzielone".

|           |               |                                      |                        |                        | 6                      | the second second |
|-----------|---------------|--------------------------------------|------------------------|------------------------|------------------------|-------------------|
|           |               |                                      |                        |                        | 0                      | wystucoj-         |
| ур        | Kod aukcji    | Nazwa aukoji                         | Data zak. ofer.        | Data rozp.             | Data zak.              | Zgłoszenie        |
| 3 S % & J | 402200017-1-1 | 402200017-1-1, zadanie: 1 zadanie: 2 | 28.07.2021<br>08:00:00 | 28.07.2021<br>09:00:00 | 28.07.2021<br>09:05:00 | •                 |

Należy kliknąć w zieloną ikonkę z plusem, aby potwierdzić chęć udziału w aukcji. Po potwierdzeniu udziału, pozostaje czekać do rozpoczęcia aukcji. Gdy to nastąpi aukcja wskoczy do zakładki "Trwające" i będzie można rozpocząć licytację.

Dalszy udział w licytacji odbywa się w sposób analogiczny jak opisano w zakładce Pomoc w instrukcji dla Aukcji z postępowań japońskich, angielskich jednokryterialnych i wielokryterialnych.

Należy pamiętać, że w przypadku gdy aukcja zostanie unieważniona i ogłoszona zostanie na nowo, użytkownik powinien zalogować się swoim stałym loginem (a nie tym dedykowanym do unieważnionej aukcji), by uczestniczyć w nowej aukcji w ramach tego postępowania.

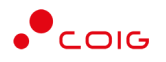

## 2 Wydruk zakończonych aukcji

Po zakończeniu aukcji na zakładce Zakończone dostępne są raporty.

| Portal Aukcji<br>Niepubliczny | ch <sup>Aukcje v</sup> Przy | rdzielone Trwające Zakończone Testowe | <u>ش 119021</u> | 0604636                |                        | 28.08.2023 08:55:55 |
|-------------------------------|-----------------------------|---------------------------------------|-----------------|------------------------|------------------------|---------------------|
| Lista aukcji za               | kończonych                  |                                       |                 | O Wyszuko              | 1- 2023                |                     |
| Тур                           | Kod aukcji                  | Nazwa aukcji                          | Data zak. ofer. | Data rozp.             | Data zak.              |                     |
| 6 S % & J                     | 402300423-4                 | test 20.061 – kopia – kopia – kopia   |                 | 24.08.2023<br>14:45:00 | 24.08.2023<br>14:51:08 | <b>S S</b>          |
| 1 wszystkich                  |                             |                                       |                 |                        |                        |                     |

Poszczególne ikony oznaczają odpowiednie wydruki:

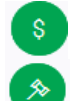

- ikona raportu Oferta firmy po aukcji

- ikona raportu Protokół przebiegu licytacji

Raport Oferta firmy po aukcji – zawiera informacje:

- przedmiot licytacji
- wartość oferty złożonej przez zalogowanego Użytkownika
- informację o uczestnictwie w licytacji
- informację czy oferta jest najkorzystniejsza w stosunku do ofert pozostałych Użytkowników.

Raport *Protokół przebiegu licytacji* – zawiera informacje o przedmiocie licytacji oraz wszystkie kolejne postąpienia złożone przez zalogowanego Użytkownika.

#### Uwaga!

Po zakończonej aukcji zostaje wysłane automatyczne powiadomienie e-mail zawierające informację o ważności tymczasowego loginu, który był przypisany do aukcji w ramach danego postępowania, co umożliwia **tylko przez określony czas** dostęp do raportów zakończonych aukcji.

| Informujemy, że aukcja do postępowania 402200017-1 została zakończona.                                                                                                    |
|----------------------------------------------------------------------------------------------------|
| Login do tymczasowego konta wirtualnego 6123453214758                                                                                                    |
| Ważność tymczasowego konta wirtualnego wynosi 14 dni. Po tym czasie tymczasowe konto wirtualne użytkownika zostanie zablokowane, a użytkownik utraci możliwość zalogowania się na to konto. |
| W związku z tym mają Państwo maksymalnie 14 dni na wygenerowanie w Portalu LAIN3 raportu z przebiegu licytacji. Po upłynięciu tego okresu stanie się to niemożliwe.                         |
| Tymczasowe konto wirtualne zostanie trwale usunięte z Portalu Aukcji Niepublicznych (LAIN3) po upłynięciu 90 dni od momentu zakończenia aukcji.                                             |
| Wiadomość została wygenerowana automatycznie, prosimy na nią nie odpowiadać.                                                                                                    |
| Z poważaniem,                                                                                                    |
| Administrator Portalu Aukcji Niepublicznych                                                                                                    |
|                                                                                                    |